# MANUEL Mono-DJ

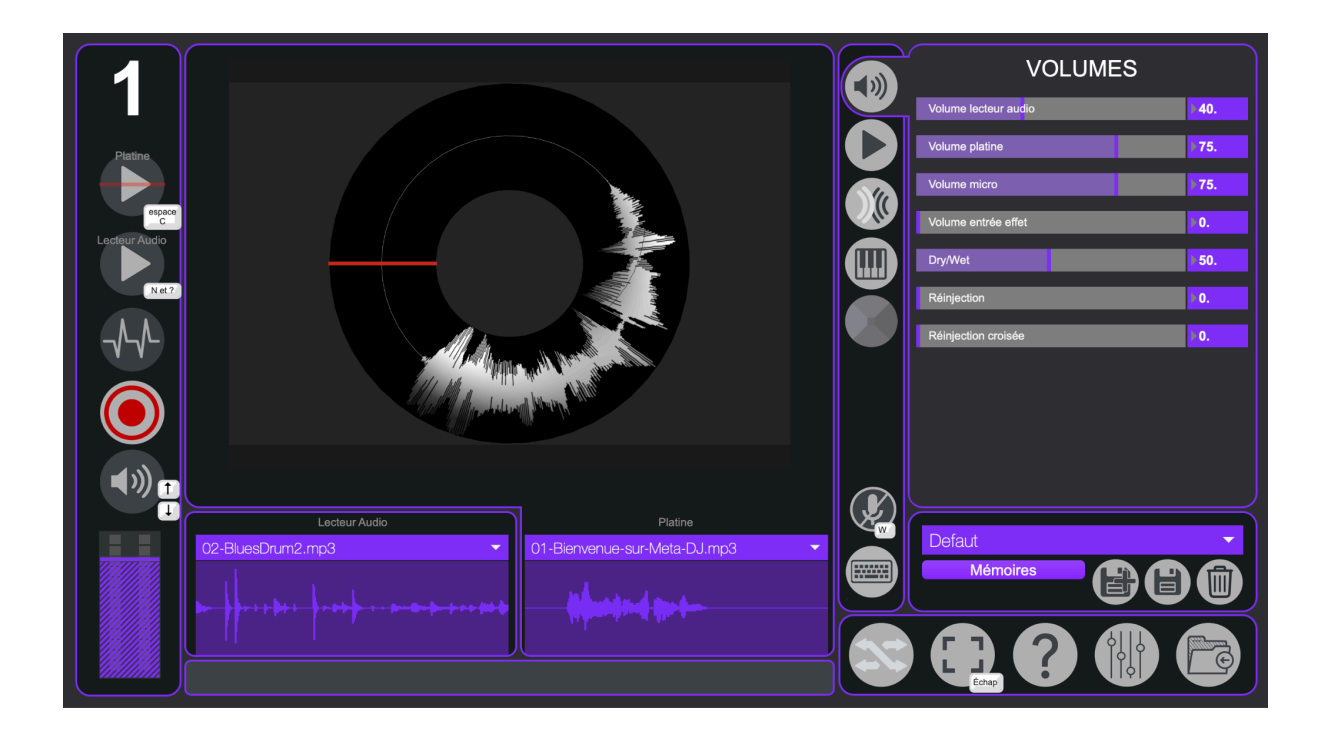

| 1. Installation du logiciel   | 2  |
|-------------------------------|----|
| 1. Installation pour Windows  | 2  |
| 2. Installation pour Mac      | 3  |
| 2. Démarrage                  | 5  |
| 3. Interface de l'application | 7  |
| 3. Lecteur n°1                | 10 |
| 4. Lecteur n°2                | 12 |
| 5. Fenêtres d'édition         | 14 |
| 1. Niveaux                    | 14 |
| 2. Platine et Lecteur audio   | 14 |
| 3. Echo                       | 16 |
| 4. Hauteur                    | 16 |
| 5. Pyramide d'effets          | 17 |
| 6. Samples                    | 18 |
| 1. Créer un sample            | 18 |
| 4. Clavier                    | 21 |
| 7. Paramètres avancés         | 25 |
| 1. Préférences Mono-DJ        | 26 |
| 2. Audio Entrée / Sortie      | 26 |
| 3. Audio DSP                  | 27 |
| 4. Vidéo                      | 30 |
| 5. Contrôles                  | 31 |
| 6. Préférences                | 32 |

# 1. Installation du logiciel

#### 1. Installation pour Windows

Une fois que vous avez récupéré le programme d'installation de Mono-DJ sur le site de la <u>Meta-Librairie</u> il suffit de le lancer et de suivre les instructions. Vous pouvez éventuellement changer l'emplacement d'installation si vous le souhaitez.

| 餯 Setup Meta-DJ v1.2.1.exe | 28/05/2020 10:49 | Application | 147 240 Ko |
|----------------------------|------------------|-------------|------------|
|                            |                  |             |            |

Voici à quoi ressemble le programme d'installation :

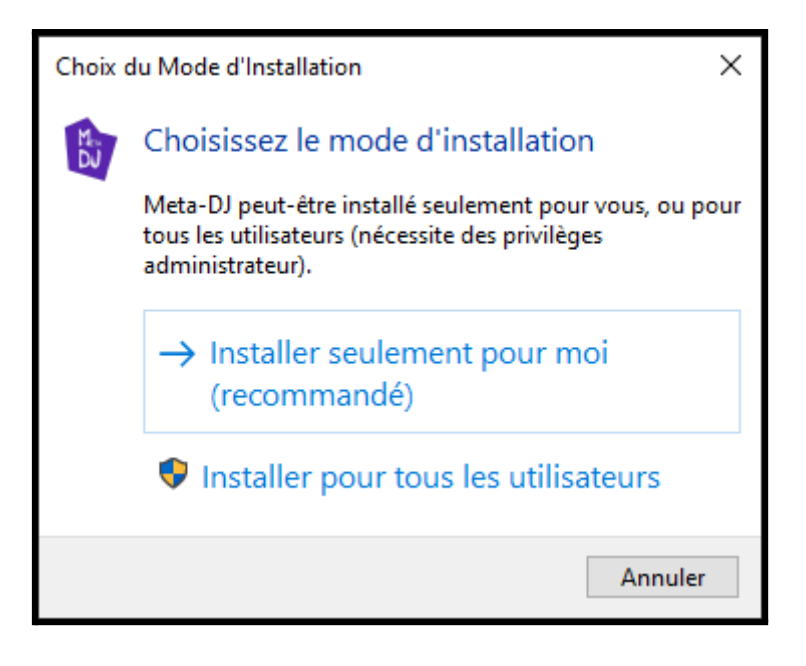

Si vous souhaitez installer le logiciel pour tous les utilisateurs vous aurez besoin des droits administrateurs.

**ATTENTION** : l'installation pour tous les utilisateurs ne fonctionne pas correctement si vous l'exécutez depuis une session non administrateur. Si vous avez le moindre doute il est préférable de choisir "*Installer seulement pour moi*".

Une fois votre choix effectué, la fenêtre suivante s'ouvrira :

| 👔 Installation - Meta-DJ version 1.2.1                                                       | _         |        | ×     |
|----------------------------------------------------------------------------------------------|-----------|--------|-------|
| Dossier de destination<br>Où Meta-DJ doit-il être installé ?                                 |           |        |       |
| L'assistant va installer Meta-DJ dans le dossier suivant.                                    |           |        |       |
| Pour continuer, cliquez sur Suivant. Si vous souhaitez choisir un dossier différent, cliquez | sur Parci | ourir. |       |
| C:\Program Files\PuceMuse\Meta-DJ                                                            | Par       | courir |       |
|                                                                                              |           |        |       |
|                                                                                              |           |        |       |
|                                                                                              |           |        |       |
|                                                                                              |           |        |       |
| Le programme requiert au moins 362,1 Mo d'espace disque disponible.                          |           |        |       |
| Suivant                                                                                      | >         | An     | nuler |

Il ne vous reste plus qu'à suivre les instructions qui s'afficheront et cliquer sur "Suivant >".

#### 2. Installation pour Mac

La première étape est de télécharger le logiciel sur le site de la <u>Meta-Librairie</u>. Vous obtiendrez un fichier *dmg*.

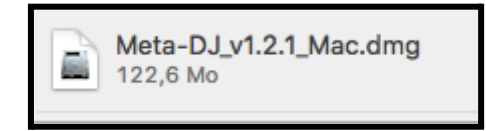

Une fois ouvert, vous devriez voir apparaître un nouveau périphérique dans Appareils :

| • Téléchargements |  |
|-------------------|--|
| Appareils         |  |
| Disque distant    |  |
| Skype ≜           |  |
| MDJ_v1.2.1 ≜      |  |

En cliquant dessus, vous devriez voir la fenêtre suivante s'ouvrir :

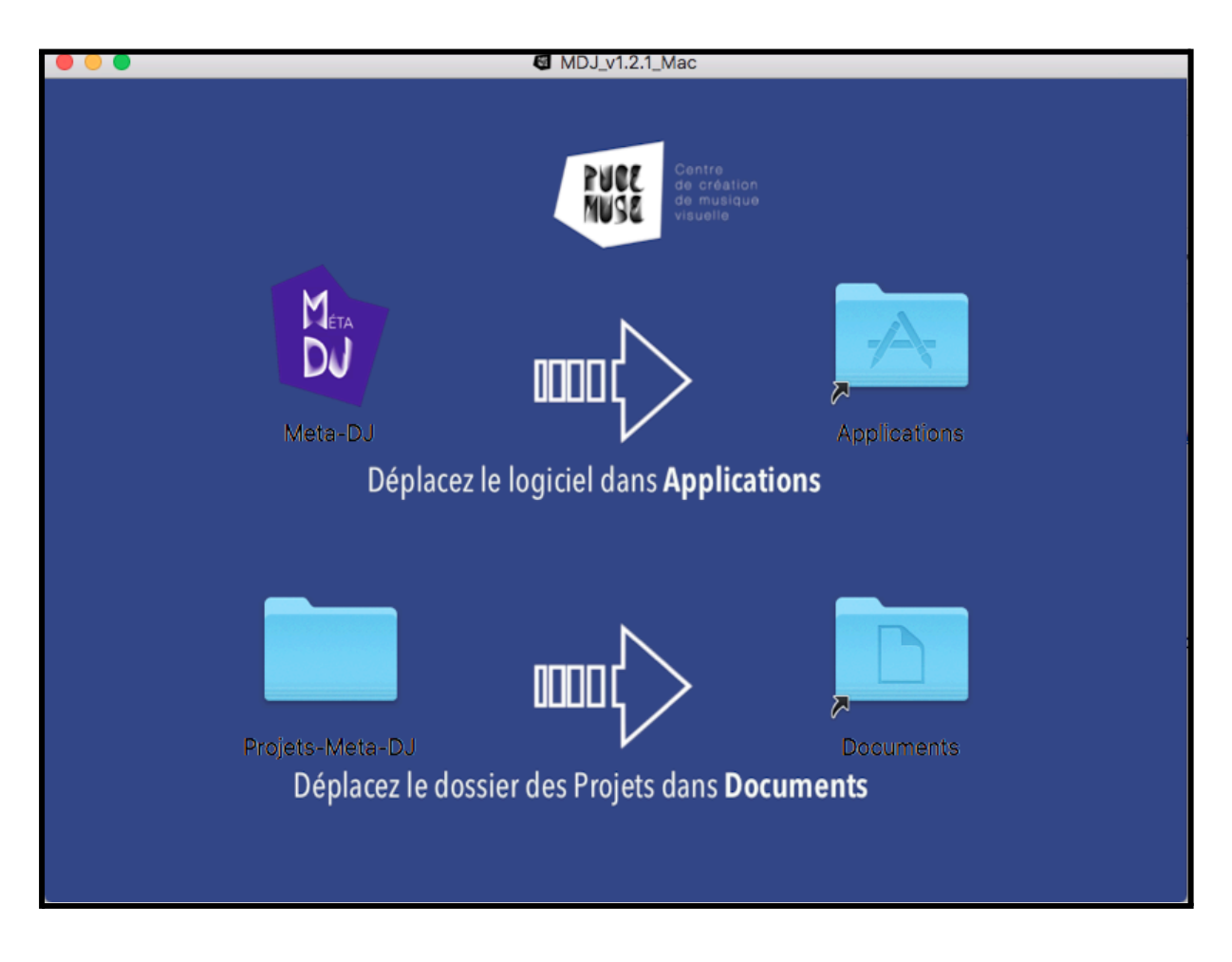

Il ne vous reste plus qu'à glisser-déposer le dossier *MonoDJ* dans *Applications* et le dossier *Projets-MonoDJ* dans *Documents*. Vous pouvez maintenant utiliser le logiciel que vous trouverez dans votre dossier *Applications*.

# 2. Démarrage

Pour fonctionner, le logiciel a besoin d'un dossier Projets-MonoDJ dans lequel sont sauvegardés vos différents projets. Par défaut, ce dossier devrait se situer dans votre dossier "*Documents*". Si ce n'est pas le cas, vous verrez la fenêtre suivante s'afficher lors du démarrage de l'application :

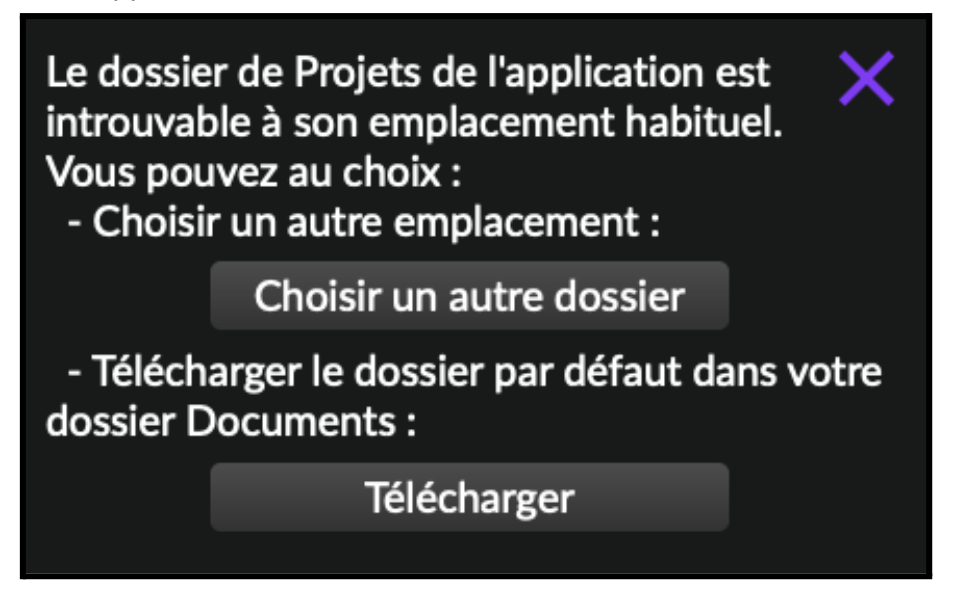

Dans ce cas, vous devez télécharger le fichier *Projets-MonoDJ* via le lien suivant : <u>https://www.meta-librairie.com/uploads/Monos/Projets-MonoDJ.zip</u>

Vous devez ensuite extraire son contenu dans votre dossier Documents.

# 3. Interface de l'application

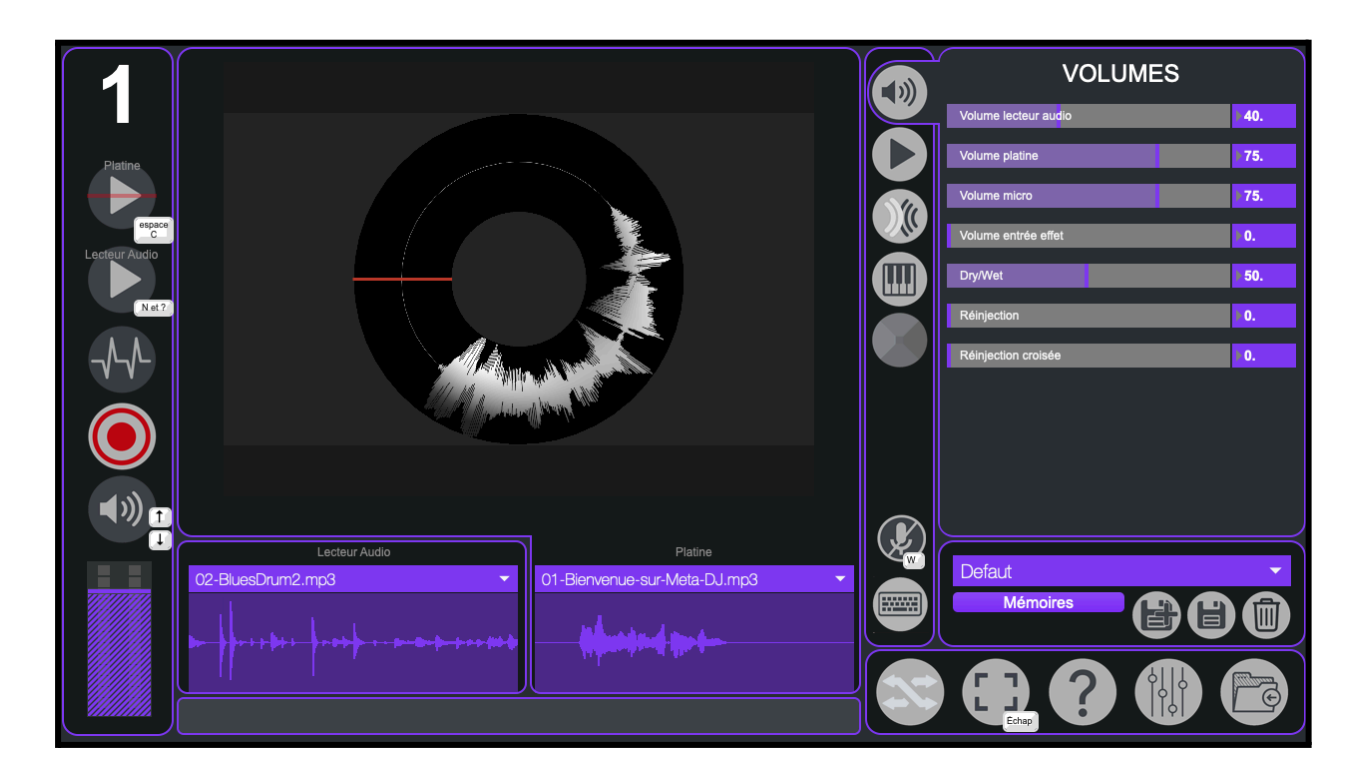

#### Panneau de lecture

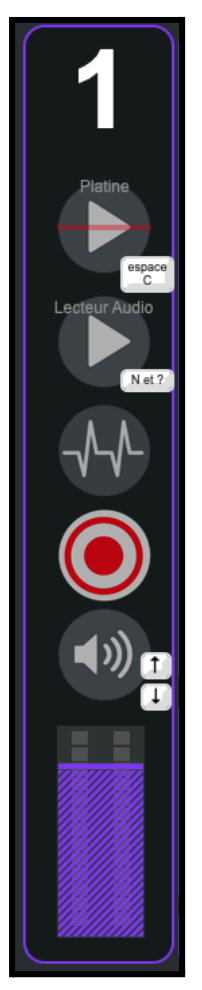

- ← numéro d'instance de votre logiciel (par défaut 1)
- ← bouton de lecture et pause de la platine (lecteur 1)
- ← bouton de lecture et pause des fichiers son du second lecteur
- ← lance la fenêtre de création de sample
- ← activer l'enregistrement
- $\leftarrow \text{Coupe / remet le son}$
- ← réglage du volume de sortie

Mono-DJ est constitué de 2 lecteurs audio : ils vous permettront de jouer simultanément deux sons. Chacun de ces lecteurs possède des paramètres et des options différents.

Interface dédiée au lecteur n°1 :

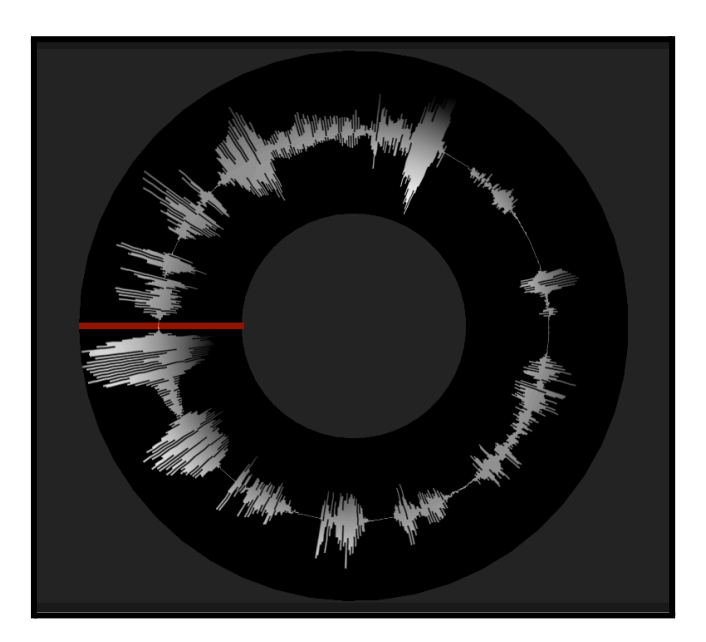

Interface dédiée au lecteur n°2 :

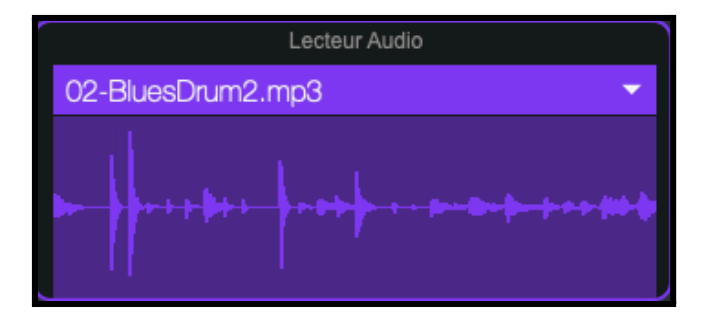

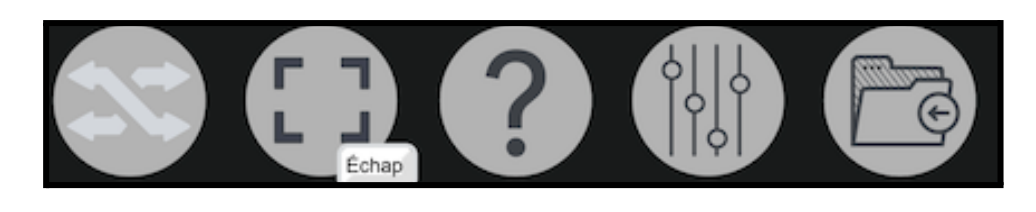

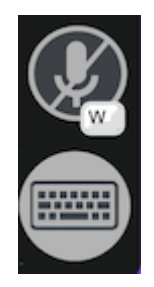

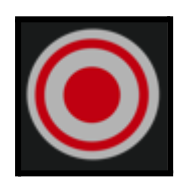

← Lance l'enregistrement de ce qui est joué sur Mono-DJ, c'est-à-dire la platine, le microphone et le second lecteur. Une fois l'enregistrement terminé, il se charge automatiquement dans le second lecteur. Les enregistrements se trouvent dans le dossier "Enregistrements" du logiciel.

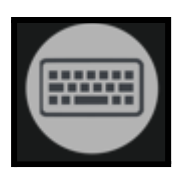

← On peut relier des sons à des touches du clavier de l'ordinateur. Pour cela il faut sélectionner le son que l'on souhaite puis appuyer sur la touche que l'on désire utiliser pour appeler ce son.

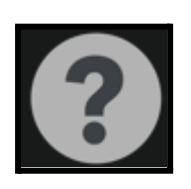

← Ouvre le menu d'Aides de Mono-DJ.

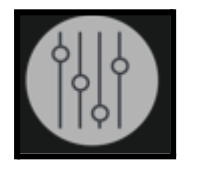

← Permet d'accéder à un menu de configuration avancé de Mono-DJ, avec la possibilité de paramétrage avancé sur les différents canaux audio, moteur de lecture, etc. Ce menu est destiné aux personnes ayant une base de connaissance sonore.

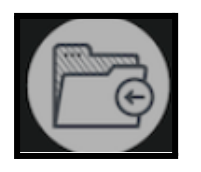

← Permet d'accéder aux dossiers contenant les fichiers sonores que l'on souhaite jouer.

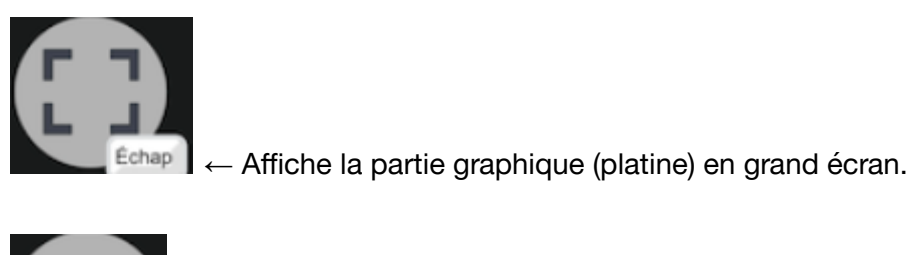

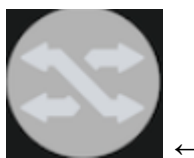

 $\leftarrow$  Active / désactive le mécanisme d'interpolation entre les mémoires.

# 3. Lecteur n°1

Nous allons voir dans cette partie le fonctionnement du lecteur n°1 et ses différents paramètres.

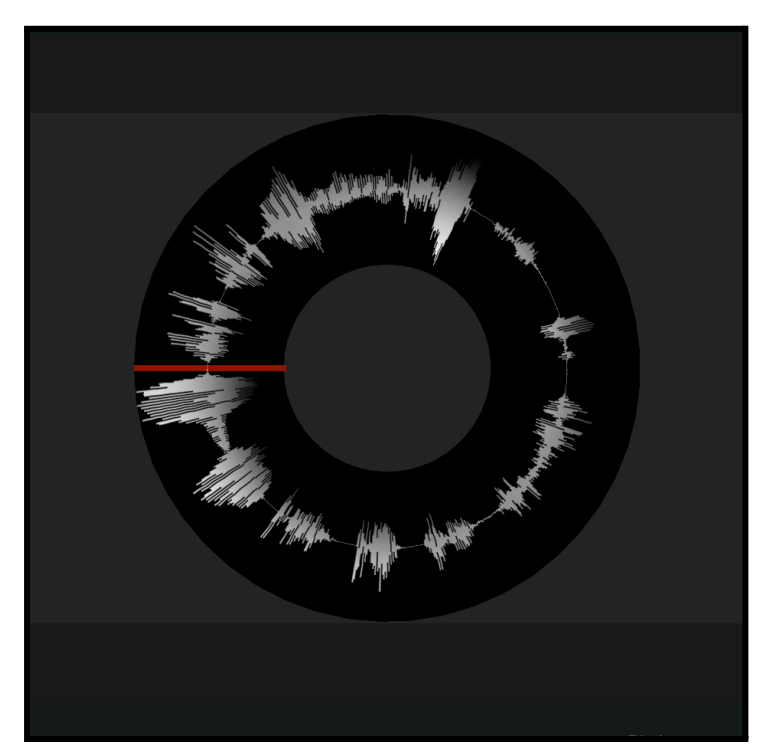

✓ Visualisation du sens de lecture, la tête de lecture du fichier
 Audio est représentée par le trait rouge.

En cliquant sur la platine on peut se déplacer dans le fichier audio.

### 01-Bienvenue-sur-Meta-DJ.mp3

lci vous pouvez visualiser le nom du fichier actuellement en lecture, et si vous cliquez sur la flèche située à droite vous pouvez sélectionner un fichier audio provenant de la banque de sons des différents projets (*ici il s'agit du dossier "premier projet"*)

| 01-Bienvenue-sur-Meta-DJ.mp3 | GKDelta.mp3     |
|------------------------------|-----------------|
| 02-BluesDrum2.mp3            | GKFLuteSUB.mp3  |
| AquaBulles.mp3               | GKGrillons.mp3  |
| AquaGoutte.mp3               | GKOstinato.mp3  |
| AquaPluie.mp3                | GKOstinato2.mp3 |
| AquaRuisseau.mp3             | GKOstinato3.mp3 |
| BluesBass1.mp3               | InstDrum1.mp3   |
| BluesBass2.mp3               | InstDrum2.mp3   |
| BluesClav1.mp3               | InstDrum3.mp3   |
| BluesClav2.mp3               | InstGambe.mp3   |
| BluesDrum1.mp3               | InstSax.mp3     |
| BluesDrum3.mp3               | InstShime.mp3   |
| BluesGuit.mp3                | InstSubKick.mp3 |

# 4. Lecteur n°2

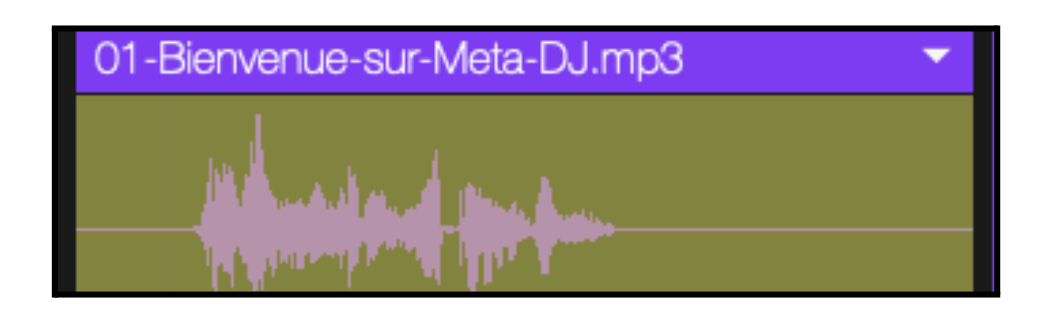

lci il est possible d'ajouter un autre fichier audio, sa lecture se visualise de façon horizontale et se fera de façon indépendante par rapport à la platine de lecture vue précédemment. Lorsque l'on enregistre sur l'ordinateur, le fichier audio enregistré se charge automatiquement dans le second lecteur. Le lecteur permet aussi de lire des fichiers extérieurs. Nous pouvons ainsi choisir le fichier audio à jouer via la boîte liste suivante:

01-Bienvenue-sur-Meta-DJ.mp3

# 5. Fenêtres d'édition

1. <u>Niveaux</u>

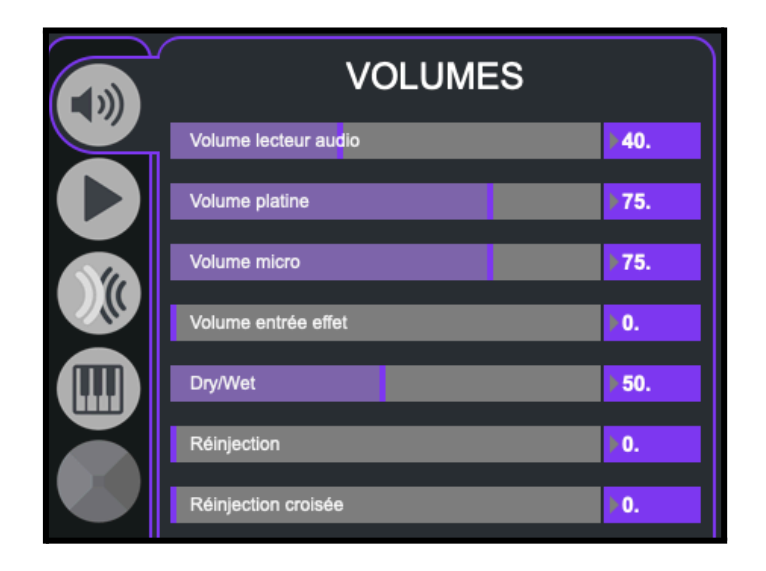

Cette fenêtre permet de régler le niveau sonore du lecteur audio, de la platine mais aussi du micro.

Volume Entrée Effet = permet d'ajouter un effet au lecteur en entrée.

Dry/Wet = règle l'intensité des effets

Réinjection / croisée = permet de modifier l'écho, pour en avoir des deux côtés par exemple.

#### 2. Platine et Lecteur audio

| LE          | CTEUR AUD | OIO              |
|-------------|-----------|------------------|
| Vitesse     |           | 0.               |
| Pitch       |           | 0.               |
| TimeStretch | Loop      | Reverse          |
| Start (%)   |           | ▶0.              |
| Loop (%)    |           | ► <b>100</b> .   |
|             | PLATINE   |                  |
| Vitesse     |           | ▶0.              |
| Pitch       |           | 0.               |
| TimeStretch | H.        | Reverse<br>Vet B |
| Start (%)   |           | 0.               |
| Loop (%)    |           | ► <b>100</b> .   |

Ici, il est possible de modifier les différents paramètres de la platine et du lecteur audio :

Il est possible de modifier le moment du lancement de la lecture par rapport à l'entièreté du son, mais aussi à quel moment la boucle se lance, et ce, pour les deux lecteurs. Par contre, il est possible de ne pas mettre de boucle pour le lecteur audio : pour cela il suffit simplement de décocher la case "Loop".

Nous pouvons aussi modifier la vitesse de lecture et la hauteur dans cette section (et la désactiver avec TimeStretch), ainsi que son sens de lecture, à savoir normal ou inversé (case reverse).

#### 3. <u>Echo</u>

| ECHO                              | Ì               |
|-----------------------------------|-----------------|
| Echo Gauche                       | ▶ <b>14.065</b> |
| Echo Droit                        | 20.502          |
| Amp LFO Echo Gauche               | ۶0.             |
| Amp LFO Echo Droit                | 0.              |
| Freq LFO Echo Gauche              | ₹0.             |
| Freq LFO Echo Droit               | ▶0.             |
| Amp rand Echo Gauche              | ▶0.             |
| Amp rand Echo Droit               | 0.1604          |
| Freq rand Echo Gauche             | 27.502          |
| Freq rand Echo Droit              | ¥20.251         |
| Echo Gauche Echo Droit 0.44 0.31" |                 |

Comme sur Mono-Trans1, nous pouvons modifier les échos.

Chacun peut être modifié selon :

- Son origine (droite/gauche)
- L'amplitude LFO de chaque coté
- Fréquence LFO
- Les deux derniers en aléatoire (rand)

#### 4. Hauteur

|   | HAUTEUR                                   |                 |
|---|-------------------------------------------|-----------------|
|   | Hauteur Gauche                            | 1.0437          |
|   | Hauteur Droite                            | I -0.7066       |
| Ň | Amp LFO Hauteur Gauche                    | 10.             |
|   | Amp LFO Hauteur Droite                    | ¥0.             |
|   | Freq LFO Hauteur Gauche                   | Þ0.             |
|   | Freq LFO Hauteur Droite                   | ▶0.             |
|   | Amp rand Hauteur Gauche                   | 10.             |
|   | Amp rand Hauteur Droite                   | F0.             |
|   | Freq rand Hauteur Gauche                  | ▶ <b>16.312</b> |
|   | Freq rand Hauteur Droite                  | ► <b>19.407</b> |
|   | Hauteur Gauche Hauteur Droite 1.04" -0.71 |                 |

Comme la section précédente, on peut modifier deux itérations mais cette fois-ci il s'agit de la hauteur.

Ici, nous pouvons en modifier deux, et ce selon divers catégories :

- Niveau de la hauteur gauche et droite
- Fréquence aléatoire
- Gain Aléatoire (amp)
- Fréquence LFO
- Gain LFO (enveloppe)

#### 5. Pyramide d'effets

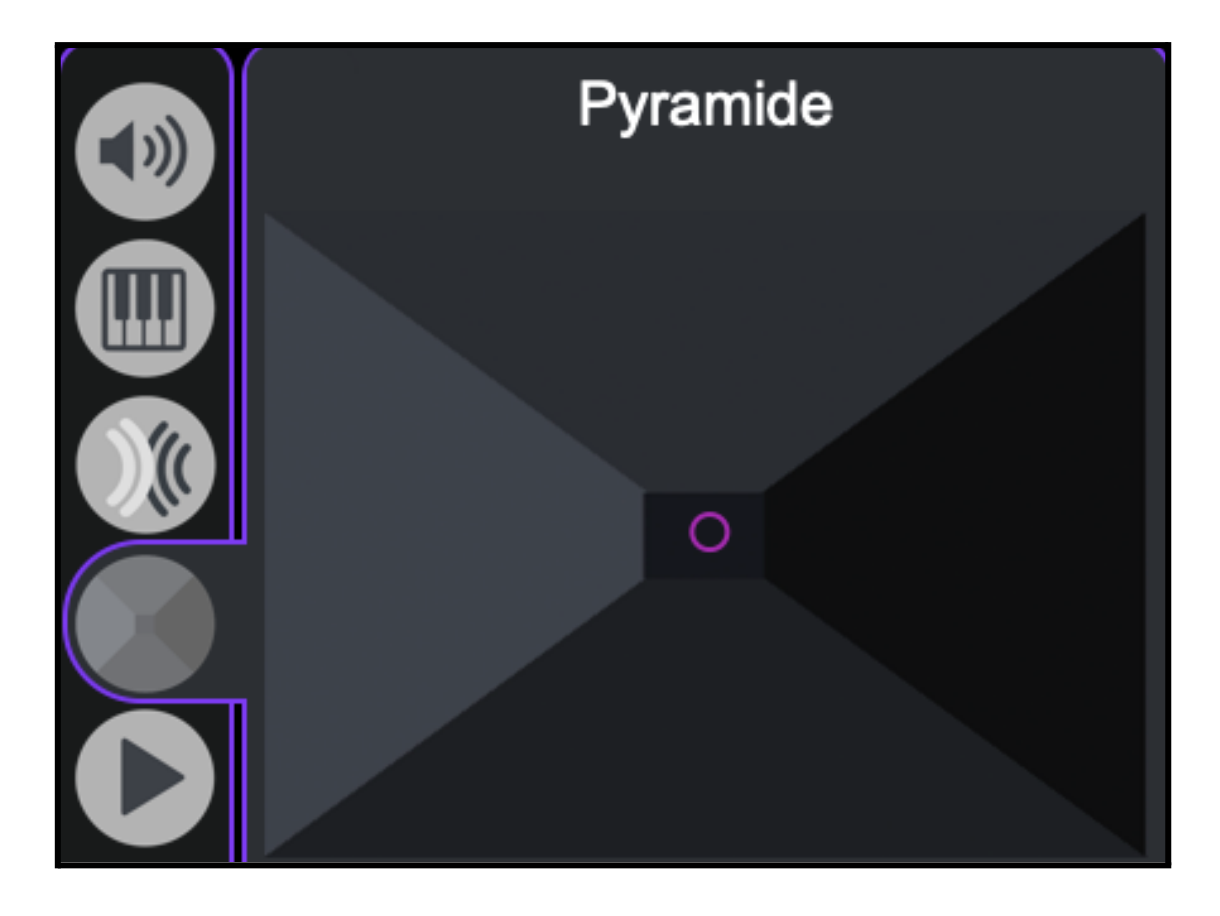

Voici une autre façon de modifier un fichier Audio dans Mono-DJ. Cette pyramide applique plusieurs effets correspondant aux 4 faces: *Echo,Transposition dans le grave, Glissé vers le haut/vers le Bas.* 

En position initiale, la pyramide n'agit pas sur le son.

Pour y accéder depuis l'interface principale, il suffit de cliquer sur la quatrième icône.

# 6. Samples

1. Créer un sample

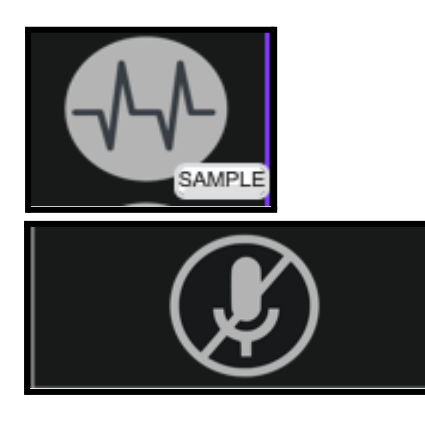

← Permet de lancer le menu du sample en cliquant dessus, en ouvrant une fenêtre externe.

← Celui-ci comme le précédent ouvre (en effectuant un clic) le canal du microphone et permet de l'enregistrer et d'en sélectionner la partie souhaitée (l'enregistrement débute et stoppe automatiquement à l'ouverture et la fermeture du canal microphone). Le son sera lu sur la platine.

En effet, il est possible d'utiliser un microphone avec Mono-DJ en ouvrant le canal micro:

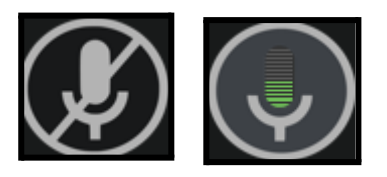

L'enregistrement débute aussitôt le canal micro ouvert. Une fois votre enregistrement terminé, une fenêtre de visualisation s'ouvre :

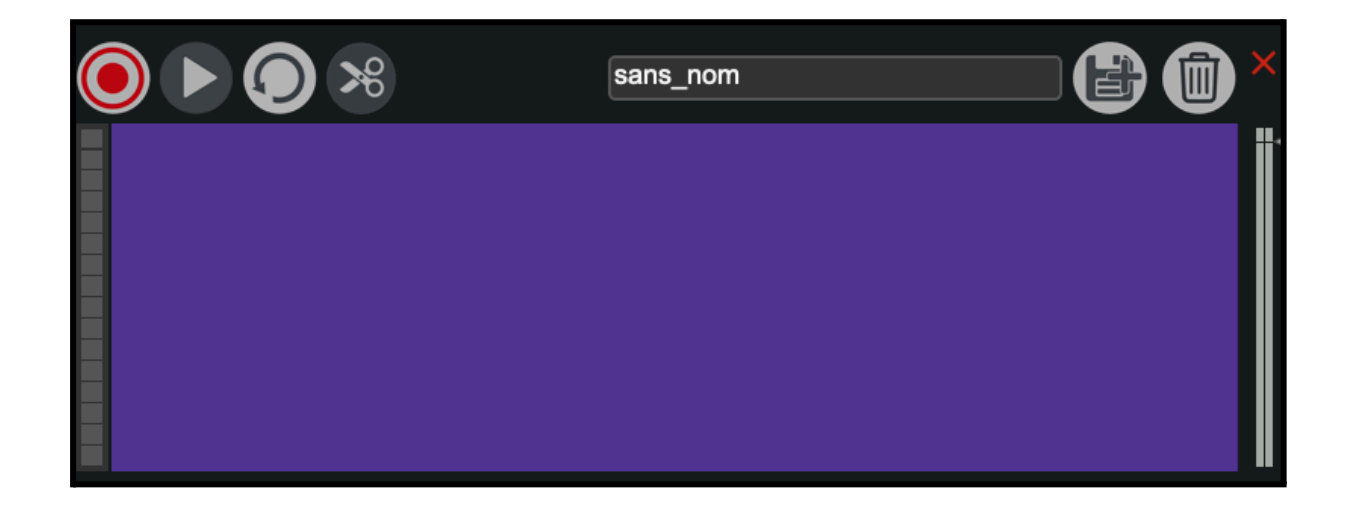

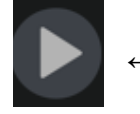

– Play/Pause

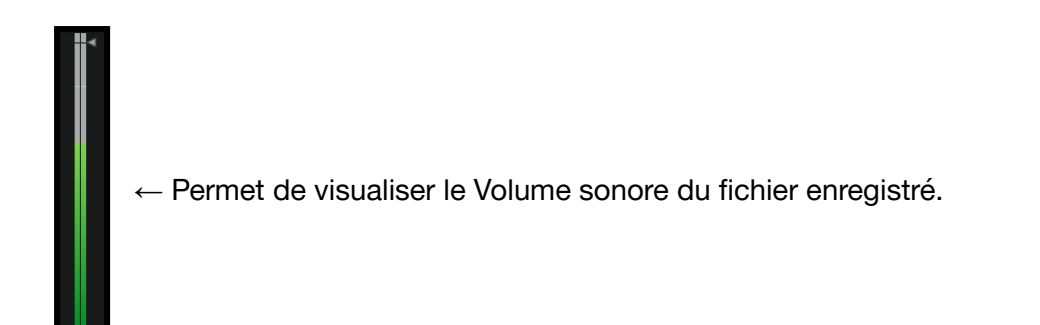

Il est possible avec le curseur de la souris d'effectuer une sélection à l'intérieur de l'enregistrement:

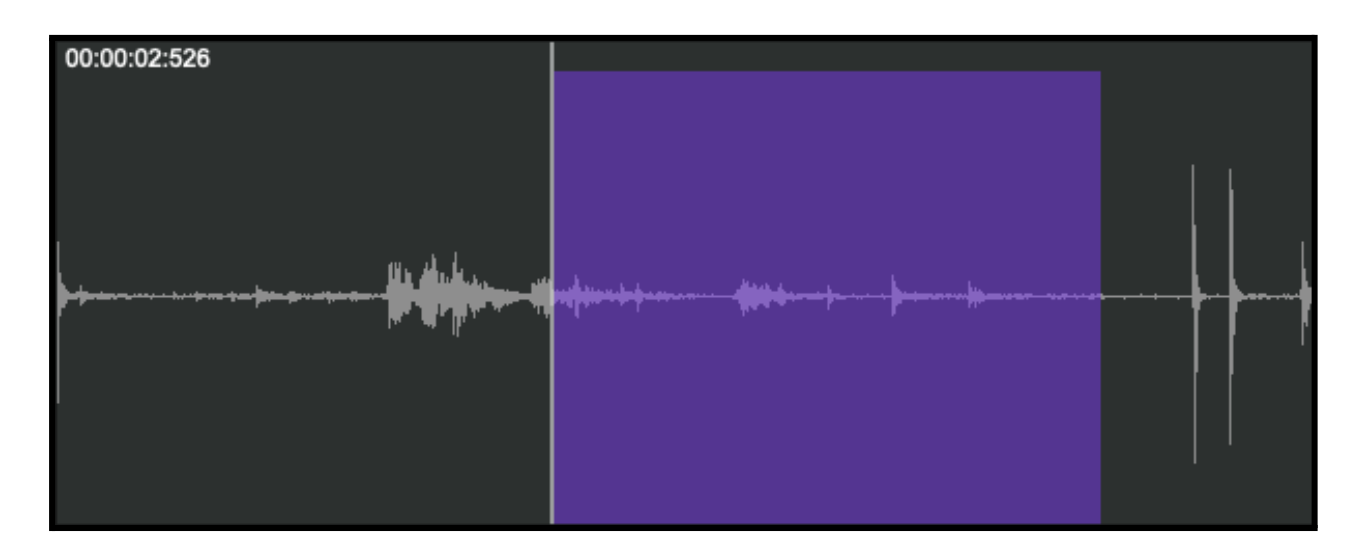

Une fois la sélection faite sur la partie de l'enregistrement qui vous semble la plus intéressante vous pouvez l'écouter en *boucle* grâce à la fonction *loop*.

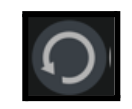

Il est ensuite possible de ne garder que la partie sélectionnée grâce à la fonction :

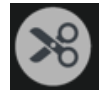

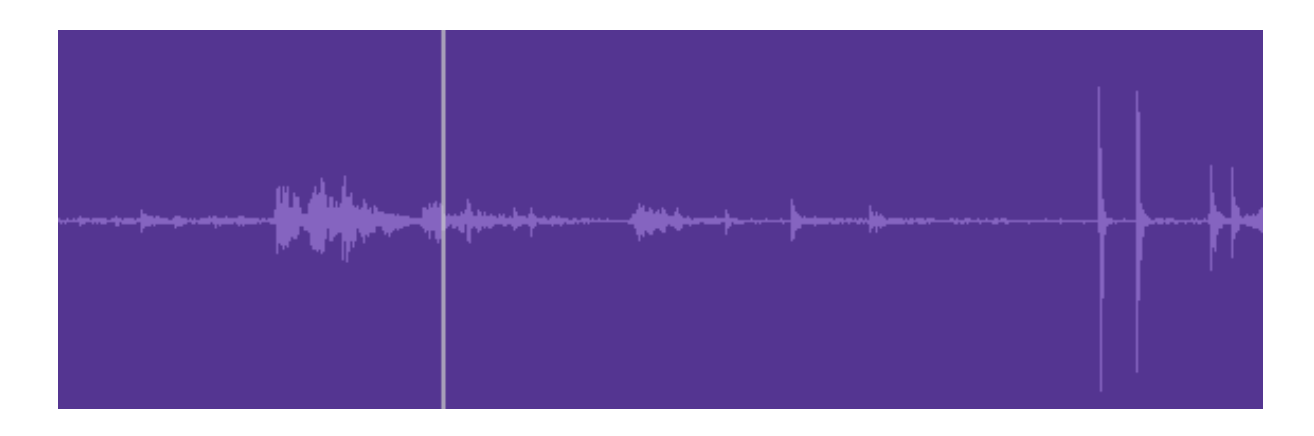

Il ne vous reste plus qu'à enregistrer le fichier:

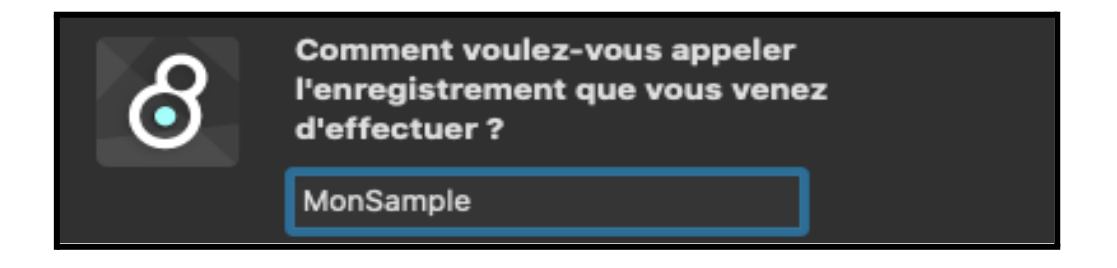

**ATTENTION** : ne mettez pas d'espace ou de caractère spéciaux tels que des accents dans le nom de votre sample.

Donnez un nom à votre Sample puis validez l'enregistrement du fichier en cliquant sur (OK):

| MonSample |        |    |
|-----------|--------|----|
|           |        |    |
|           | Cancel | ОК |
|           |        |    |

Votre nouveau sample sera désormais accessible dans les deux lecteurs.

#### 4. Clavier

Il est possible de créer des raccourcis avec Mono-DJ. Ces derniers vous permettront d'associer des touches de votre clavier aux sons de votre projet. En appuyant sur une touche associée à un son, le son sera sélectionné dans le lecteur n°1.

|            | Associer un son à une                                                        |  |
|------------|------------------------------------------------------------------------------|--|
|            | touche du clavier                                                            |  |
| 1/pres     | sser une touche 2/ choisir un son dans le menu                               |  |
| 0          | ▼ NatVent.mp3                                                                |  |
| 0          | NatVent.mp3                                                                  |  |
| 1          | NatCygnes.mp3                                                                |  |
| 2          | AquaRuisseau.mp3                                                             |  |
| 3          | NatFeu2.mp3                                                                  |  |
| 4          | NatGoutteMerle.mp3                                                           |  |
| 5          | NatGrive.mp3                                                                 |  |
| 6          | Natinsect1.mp3                                                               |  |
| 7          | NatInsect2.mp3                                                               |  |
| 8          | NatMerle.mp3                                                                 |  |
| 9          | AquaGoutte.mp3                                                               |  |
| A          | BluesBass1.mp3                                                               |  |
| D          | GKDelta.mp3                                                                  |  |
| E          | BluesGuit.mp3                                                                |  |
| Ai         | de Effacer                                                                   |  |
| 1 TC<br>au | DUCHE TAB ENFONCEE : CHARGE LE LECTEUR AUDIO<br>I lieu de charger LA PLATINE |  |
| Premi      |                                                                              |  |

Pour accéder à ce menu, cliquez sur le bouton suivant :

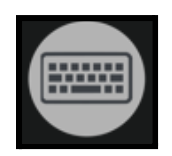

Cette fenêtre permet de modifier un ou plusieurs claviers avec différentes options :

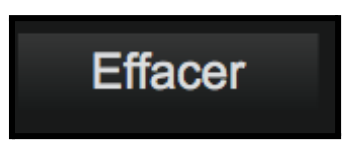

-"Effacer" + "Clic sur le raccourci" : efface le sample paramétré sur ce raccourci

-La liste affichée en cliquant sur la flèche pointant vers le bas constitue l'ensemble des samples que comporte Mono-DJ.

-Pour placer un nouveau sample sur une des touches du clavier il suffit de :

|   | AquaGoutte.mp3 |  |
|---|----------------|--|
| g | AquaBulles.mp3 |  |

Appuyer sur l'icône touche et celle que l'on souhaite *(ici prenons la touche "G" du clavier)* puis, cliquer sur le Sample souhaité.

Appliquons la méthode sur plusieurs raccourcis..

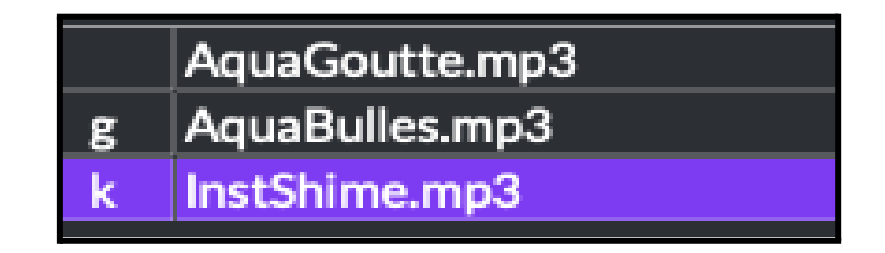

Une fois les raccourcis définis il est possible d'enregistrer l'ensemble de raccourcis en tant que nouveau *clavier* :

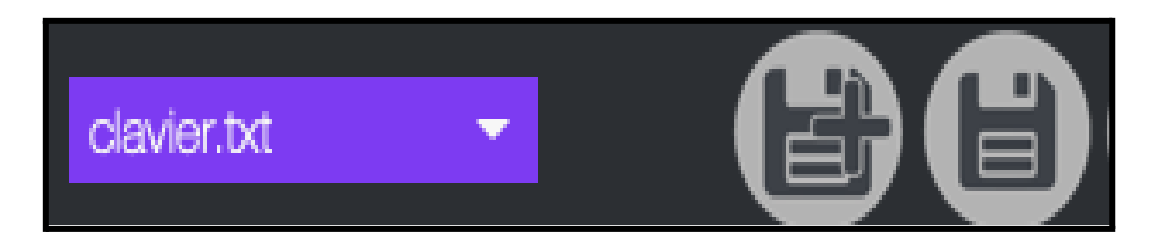

Nommez votre clavier et validez avec "OK":

| Comment voulez-vous nommer le<br>nouveau clavier ? |
|----------------------------------------------------|
| Meta_Blues                                         |
| Cancel OK                                          |

Votre Clavier se trouve désormais dans la liste des claviers importables.

Toutefois, il dépend du fichier à partir duquel ont été appelés les différents sons qui composent votre clavier. Il est possible d'importer différentes banques de samples (qui seront dans l'onglet projets) et de leur configurer des claviers. Ici, il est lié au dossier de Sample "*Premier Projet*", il est donc impératif d'ouvrir en amont ce dossier pour pouvoir appeler votre clavier :

-Effectuez un clic dans l'onglet de sélection des dossiers de samples

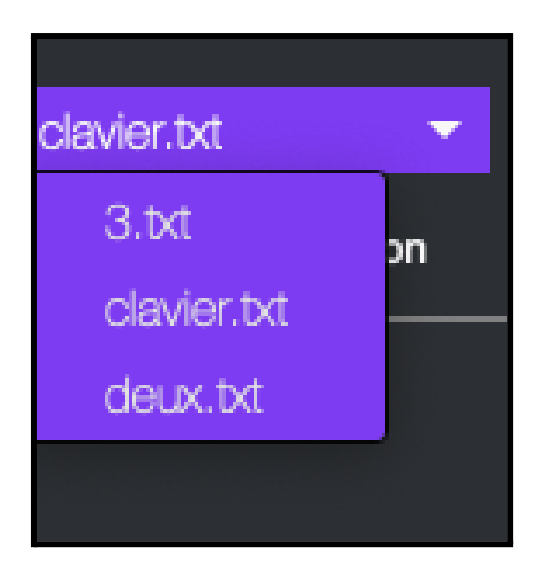

- Sélectionnez votre clavier en cliquant dessus, ou importez-en un en effectuant un drag & drop d'un fichier .txt ou .json, et le contenu de votre clavier s'affichera.

Il est aussi possible de modifier celui du lecteur audio. Pour cela il suffit de garder la touche TAB enfoncée :

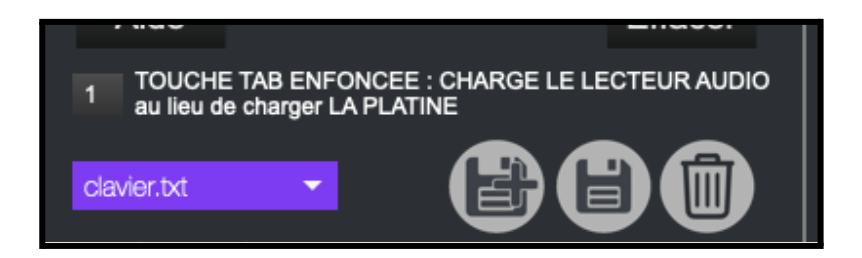

# 7. Paramètres avancés

En arrivant dans les paramètres avancés, il suffit de cliquer sur "Continuer" pour avoir accès aux différentes fenêtres.

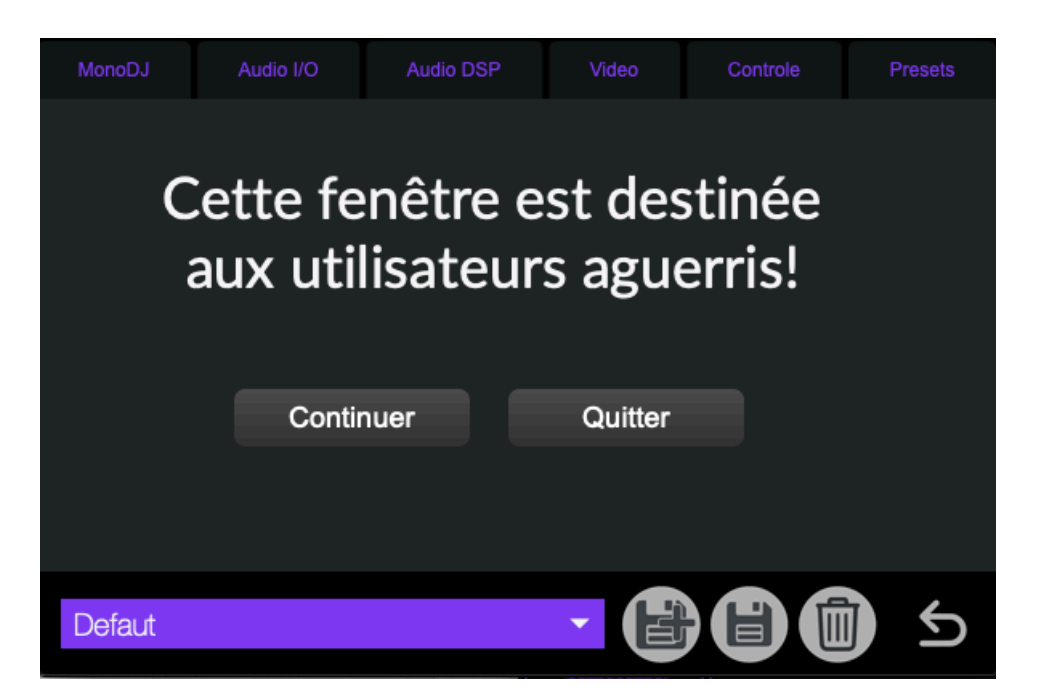

1. Préférences Mono-DJ

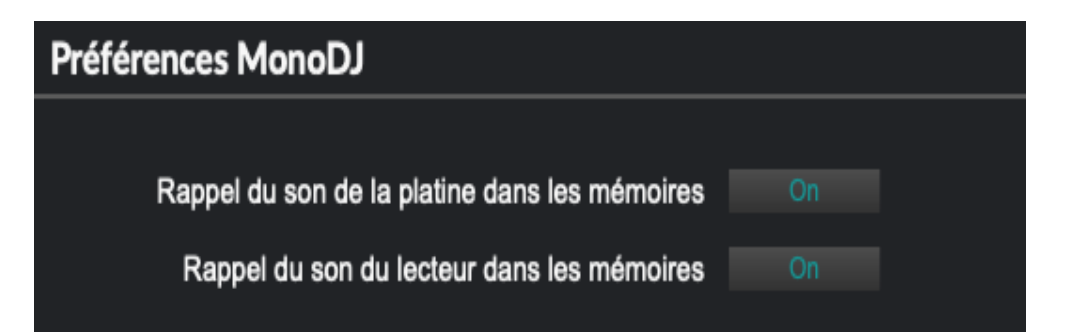

- Rappel du Son dans les mémoire : permet de rappeler ou non le son du lecteur audio/platine lors du rappel des mémoires.

#### 2. Audio Entrée / Sortie

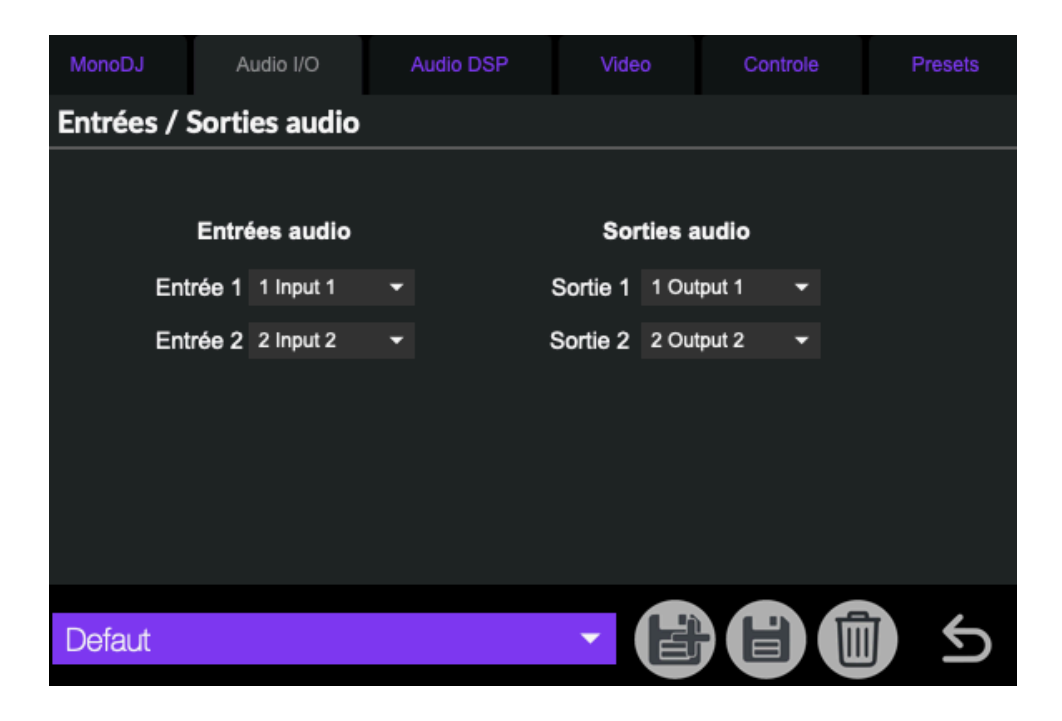

- *Entrées / Sorties audio* : ce paramètre permet de sélectionner l'entrée ou la sortie audio (ou haut-parleurs/casque) à utiliser lors de la lecture de fichiers audio.

#### 3. Audio DSP

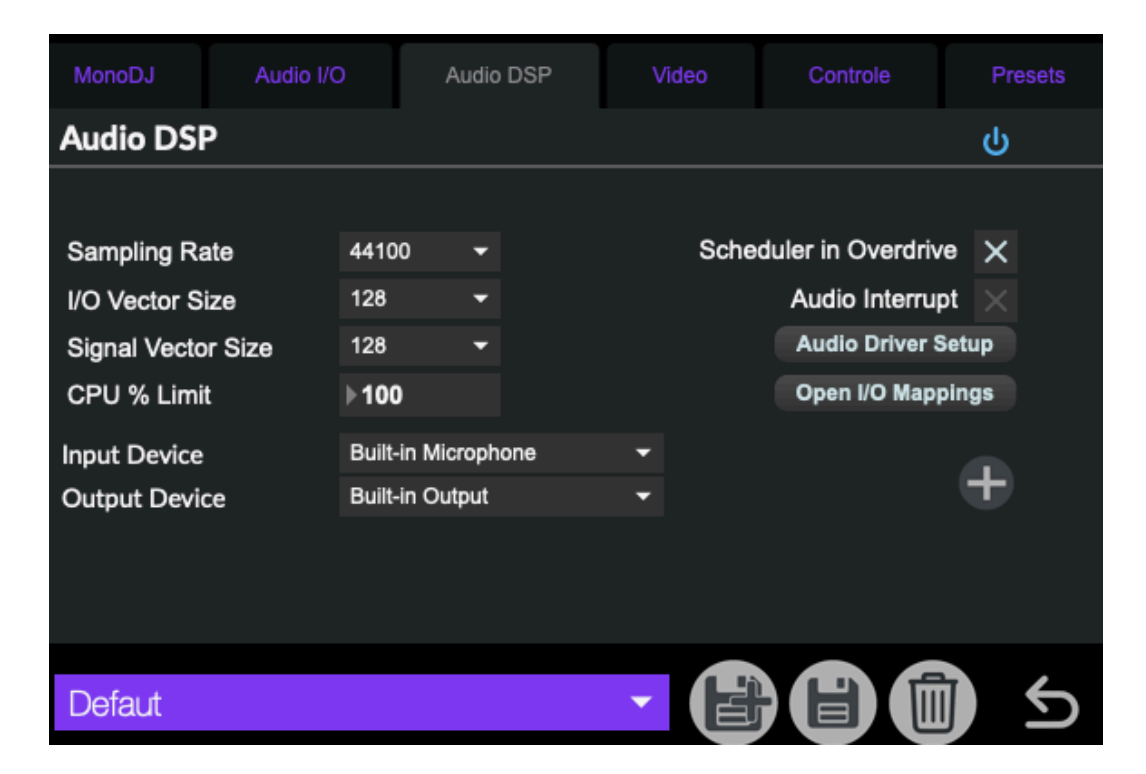

| Ģ                         | CPU 4% 🔍            |    |  |  |  |  |  |
|---------------------------|---------------------|----|--|--|--|--|--|
| Driver                    | Core Audio          | -  |  |  |  |  |  |
| Input Device              | Built-in Microphone | -  |  |  |  |  |  |
| Output Device             | Built-in Output     | •  |  |  |  |  |  |
| Performance and Scheduler |                     |    |  |  |  |  |  |
| Sampling Rate             | 44100 👻             |    |  |  |  |  |  |
| I/O Vector Size           | 128 -               |    |  |  |  |  |  |
| Signal Vector Size        | 128 -               |    |  |  |  |  |  |
| Scheduler in Overdrive    | × Audio Interrupt   |    |  |  |  |  |  |
| CPU % Limit               | ▶100                |    |  |  |  |  |  |
| Input                     | Output              |    |  |  |  |  |  |
| Ch 1 1 Input 1 🔫          | Ch 1 1 Output 1     | •  |  |  |  |  |  |
| Ch 2 2 Input 2 🔻          | Ch 2 2 Output 2     | •  |  |  |  |  |  |
| Audio Driver Setup        | Open I/O Mapping    | ;s |  |  |  |  |  |

En ouvrant le menu de configuration Audio vous pourrez ainsi paramétrer vos différentes sorties pour les adapter au contexte de diffusion.

Il n'en est pas moins important de vérifier pour n'importe quelle utilisation de Mono-DJ quelques réglages nécessaires au bon fonctionnement du logiciel:

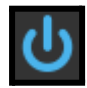

← Le DAC (Digital Audio Converter) permet d'avoir du son, il se désactive à chaque modification de moteur audio et changement d'entrée/sortie du logiciel.

-Driver : permet d'effectuer une liaison entre Mono-DJ et un périphérique audio externe (une carte son).

*-Input Device/Output Device* : permet de sélectionner le périphérique d'entrée et de sortie du son: ici, Mono-DJ n'étant pas relié à un périphérique externe, le logiciel utilise les canaux d'entrée et de sortie par défaut *(ceux de l'ordinateur)*.

-Sampling Rate : la fréquence d'échantillonnage du signal audio (soit le nombre de sons enregistrés par seconde) : 44100 et l'un des des taux d'échantillonnage les plus utilisés.

-I/O Vector Size : représente la taille des échantillons transférés en une fois vers et depuis les interfaces audio.

-*Signal Vector Size* : le processeur analyse le signal sonore par 'blocks' qui correspondent à un ensemble d'échantillons (ici 512), pour une valeur élevée, le processeur sera moins sollicité, mais le rendu visuel sera également plus décalé. Cette valeur ne peut pas être supérieure à celle de *I/O Vector Size*.

Pour une fréquence d'échantillonnage de 44100, une valeur *I/O Vector Size* et *Signal Vector Size* de 512, cela signifie que le processeur traite 512 sons une fois toutes les 11.6ms

-Scheduler In Overdrive : lorsque cette option est activée, le processeur (ou CPU) traitera les opérations de Mono-DJ en priorité.

-*CPU % Limit* : vous permet de définir une limite d'utilisation du processeur par le logiciel. 0 signifie qu'il n'y a pas de limite. Une valeur mal réglée peut créer des saccades dans le rendu visuel.

#### 4. <u>Vidéo</u>

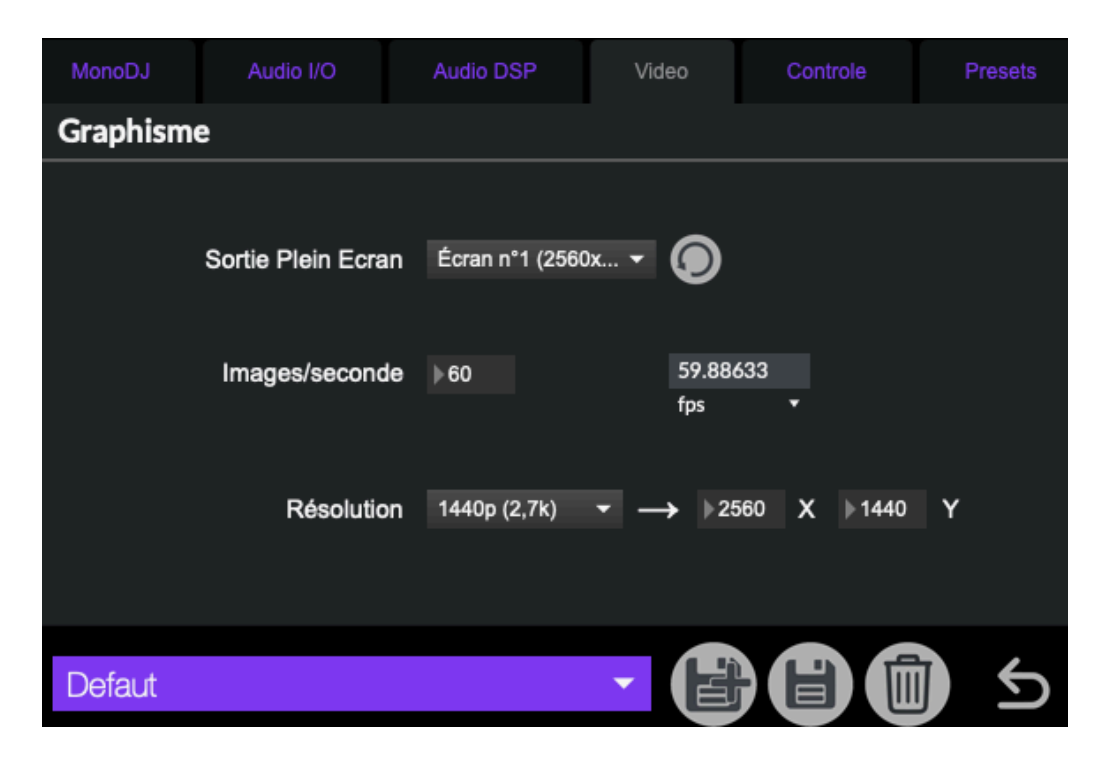

Ces menus regroupent des paramètres concernant le visuel, on y retrouve :

- Sortie Plein Écran : permet de choisir l'écran sur lequel la partie visuelle de l'application va être affichée.

-les *FPS* du rendu visuel (*frame per second*, qui se traduit par image par seconde). Il est préférable que cette valeur reste au-dessus de 24, sinon le visuel sera saccadé. Le nombre d'images par seconde peut dépendre de la puissance de calcul de votre machine et des paramètres visuels choisis.

- La résolution de l'image, déterminée par son nombre de pixels en hauteur (X) et longueur (Y).

#### 5. Contrôles

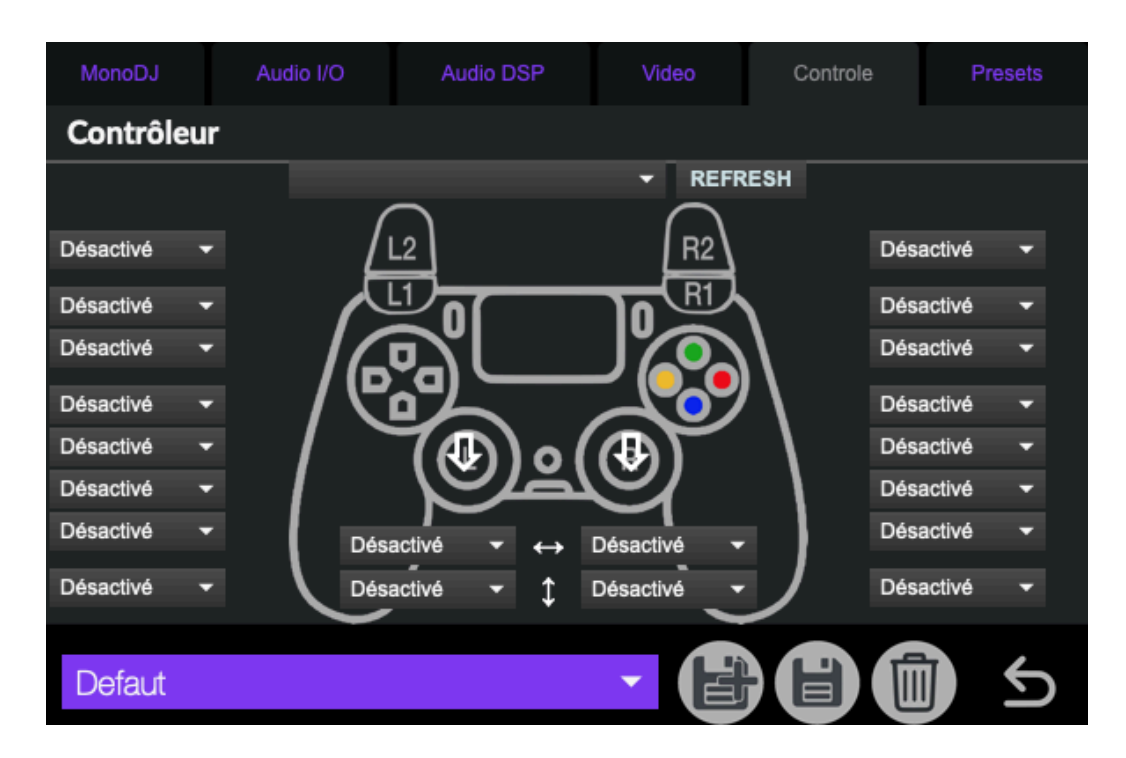

Refresh : Permet de rafraîchir la liste des manettes disponibles.

lci, chaque bouton est associé à une boîte où l'on inscrit la commande qu'il doit exécuter (ici, "désactivé" signifie qu'il n'y en a aucune).

La première ligne correspond aux boutons situés entre le pad (rectangle) et les gâchettes (R1/R2 et L1/L2).

Les deuxième et troisième lignes sont celles des boutons des gâchettes.

Les 4 suivantes sont pour les boutons de la croix directionnelle (gauche) et les boutons colorés (droite).

La dernière correspond aux commandes exécutées lorsque l'on presse les joysticks comme des boutons.

Enfin, les boîtes entourant les flèches verticales et horizontales correspondent aux mouvements des joysticks dans ces directions.

#### 6. Préférences

| MonoDJ Audio I/O           | Audio DSP            | Video             | Controle | Presets |  |  |  |  |  |
|----------------------------|----------------------|-------------------|----------|---------|--|--|--|--|--|
| Mémoires et interpolations |                      |                   |          |         |  |  |  |  |  |
|                            |                      |                   |          |         |  |  |  |  |  |
|                            | Liste des Int        | erpolations       |          |         |  |  |  |  |  |
|                            | Liste des M          |                   |          |         |  |  |  |  |  |
|                            | Liste des Pr         | références        |          |         |  |  |  |  |  |
|                            | Réactiver tous les p |                   |          |         |  |  |  |  |  |
|                            |                      |                   |          |         |  |  |  |  |  |
|                            | Liste des Ma         | ppings Midi       |          |         |  |  |  |  |  |
|                            | Midi Learn           | (echap pour quitt | er)      |         |  |  |  |  |  |
|                            |                      |                   |          |         |  |  |  |  |  |
| Defaut                     |                      |                   |          | 1 5     |  |  |  |  |  |

- Les boutons *Liste des Préférences*, *Liste des Interpolations* et *Liste des Etats* vous permettent de visualiser les différentes mémoires enregistrées et leurs valeurs.
- Réactiver tous les paramètres : permet de ramener les paramètres désactivés.
- Liste des Mappings Midi : ce bouton ouvre la sous-fenêtre associée à la liste des interfaces Midi et de leurs mappings (si présents).
- Midi Learn : active un mode d'entrée de commande permettant d'ajouter un autre input Midi pour l'application. Il peut être désactivé en appuyant sur 'échap'.

La partie basse des onglets vous permettra également de charger, sauvegarder et supprimer des mémoires de préférences.

Les mémoires de préférences vous permettent d'enregistrer les paramètres du menu avancé. La mémoire "Défaut" est la mémoire qui est rappelée au démarrage du logiciel ; si certains paramètres par défaut ne vous conviennent pas, vous pouvez les modifier puis cliquer sur la disquette du menu *Pref* pour enregistrer vos modifications.

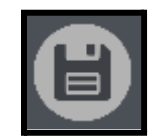

bouton pour enregistrer des modifications

Si vous souhaitez enregistrer un nouvel état des préférences, il vous suffit de cliquer sur le bouton ci-dessous.

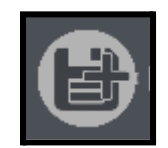

bouton pour enregistrer une nouvelle mémoire

Il est également possible d'utiliser plusieurs instances de Mono-DJ sur un même ordinateur pour pouvoir jouer en simultané sur la même machine (jusqu'à 9 instances simultanément).

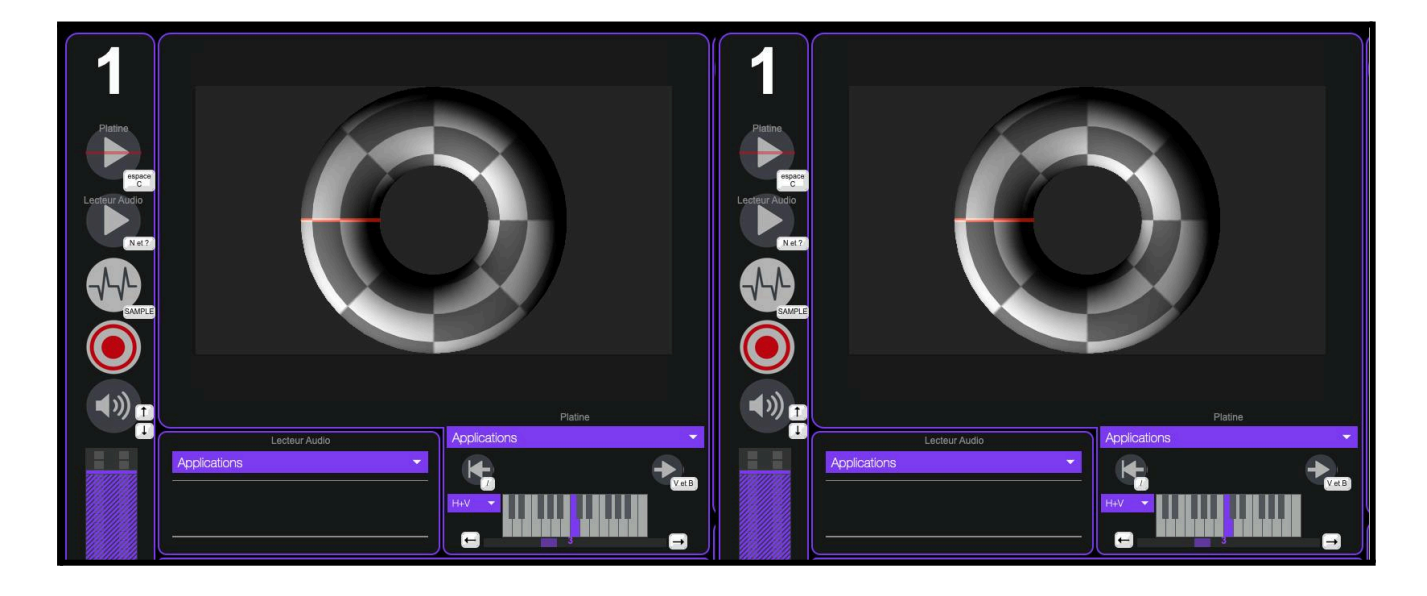

Chaque instance pourra jouer ses propres Samples et modifications indépendamment de l'autre.

L'application **Mono-DJ** est développée par le Centre de création de musique visuelle PUCE MUSE.

Plus d'informations :

www.pucemuse.com

https://www.meta-librairie.com/fr

|          |               |                                 | Valeurs       |                      |        |                             |                                    |  |
|----------|---------------|---------------------------------|---------------|----------------------|--------|-----------------------------|------------------------------------|--|
| Family   | Onglet        | Paramètre                       | Min           | Max                  | Défaut | Nom dans l'Application      | OSC                                |  |
| GUI      | Acceuil       | MonoDJ_Volume                   | 0.            | 155.                 | 127.   | Volume                      | /MonoDJ/GUI/Volume                 |  |
| GUI      | Acceuil       | MonoDJ_MicOn                    | 0             | 1                    | 0      | Micro                       | /MonoDJ/GUI/Mic                    |  |
| GUI      | Hauteur       | MonoDJ_PyraX                    | 0.            | 127.                 | 64.    | Pyramide                    | /MonoDJ/GUI/Pyramide/X             |  |
| GUI      | Hauteur       | MonoDJ_PyraY                    | 0.            | 127.                 | 64.    | Pyramide                    | /MonoDJ/GUI/Pyramide/Y             |  |
| Family 2 | Lecteur Audio | MonoDJ_Platine_Loop_Start       | 0.            | 100.                 | 0      | PLATINE - Start (%)         | /MonoDJ/Platine/Loop_Start         |  |
| Family 2 | Lecteur Audio | MonoDJ_Platine_Loop_Amount      | 0.            | 100.                 | 100.   | PLATINE - Loop (%)          | /MonoDJ/Platine/Loop_Amount        |  |
| Family 2 | Lecteur Audio | MonoDJ_Platine_Speed            | -36.          | 36.                  | 0.     | PLATINE - Vitesse           | /MonoDJ/Platine/Speed              |  |
| Family 2 | Lecteur Audio | MonoDJ_Platine_Replay           | NONE          | bang                 | NONE   | Replay                      | /MonoDJ/Platine/Replay             |  |
| Family 2 | Lecteur Audio | MonoDJ_Platine_TimeStretch      | 0             | 1                    | 1      | LECTEUR AUDIO - TimeStretch | /MonoDJ/Platine/Stretch            |  |
| Family 2 | Lecteur Audio | MonoDJ_Platine_Pitch            | -36.          | 36.                  | 0.     | LECTEUR AUDIO - Pitch       | /MonoDJ/Platine/Pitch              |  |
| Family 2 | Lecteur Audio | MonoDJ_Platine_Reverse          | 0             | 1                    | 0      | Reverse                     | /MonoDJ/Platine/Reverse            |  |
| Family 2 | Lecteur Audio | MonoDJ_Platine_PlayPause        | 0             | 1                    | 0      | Platine Play                | /MonoDJ/Platine/PlayPause          |  |
| Family 8 | Lecteur Audio | MonoDJ_Platine_Sound_index      | 0             | [nb_de_son]          | 0      | Platine Son                 | /MonoDJ/Platine/Son                |  |
| Family 8 | Lecteur Audio | MonoDJ_Platine_Sound            | [nom_son]     | NONE                 | NONE   | Platine Son                 | /MonoDJ/Platine/Son/name           |  |
| Family 2 | Lecteur Audio | MonoDJ_Player_Speed             | -36.          | 36.                  | 0.     | LECTEUR AUDIO - Vitesse     | /MonoDJ/Player/Speed               |  |
| Family 2 | Lecteur Audio | MonoDJ_Player_Loop_Start        | 0.            | 100.                 | 0.     | LECTEUR AUDIO - Start (%)   | /MonoDJ/Player/Loop_Start          |  |
| Family 2 | Lecteur Audio | MonoDJ_Player_Loop_Amount       | 0.            | 100.                 | 100.   | LECTEUR AUDIO - Loop (%)    | /MonoDJ/Player/Loop_Amount         |  |
| Family 2 | Lecteur Audio | MonoDJ_Player_Loop_OnOff        | 0             | 1                    | 1      | LECTEUR AUDIO - Loop On/Off | /MonoDJ/Player/Loop_OnOff          |  |
| Family 2 | Lecteur Audio | MonoDJ_Player_TimeStretch       | 0             | 1                    | 1      | LECTEUR AUDIO - TimeStretch | /MonoDJ/Player/Stretch             |  |
| Family 2 | Lecteur Audio | MonoDJ_Player_Pitch             | -36.          | 36.                  | 0.     | LECTEUR AUDIO - Pitch       | /MonoDJ/Player/Pitch               |  |
| Family 2 | Lecteur Audio | MonoDJ_Player_Reverse           | 0             | 1                    | 0      | LECTEUR AUDIO - Reverse     | /MonoDJ/Player/Reverse             |  |
| Family 2 | Acceuil       | MonoDJ_Player_PlayPause         | 0             | 1                    | 0      | Lecteur Audio Play          | /MonoDJ/Player/PlayPause           |  |
| Family 8 | Lecteur Audio | MonoDJ_Player_Sound_index       | 0             | [nb_de_son]          | 0      | Lecteur Audio Son           | /MonoDJ/Player/Son                 |  |
| Family 8 | Lecteur Audio | MonoDJ_Player_Sound             | [nom_son]     | NONE                 | NONE   | Lecteur Audio Son           | /MonoDJ/Player/Son/name            |  |
| Mémoires | Acceuil       | MonoDJ_Memory_Menu_index        | 0             | [nb_de_memoire]      | 0      | Mémoire                     | /MonoDJ/Memoire/Memoire            |  |
| Mémoires | Acceuil       | MonoDJ_Memory_Menu              | [nom_memoire] | NONE                 | NONE   | Mémoire                     | /MonoDJ/Memoire/Memoire/name       |  |
| Mémoires | Acceuil       | MonoDJ_Interpolation_Menu_index | 0             | [nb_d'interpolation] | 0      | Interpolation               | /MonoDJ/Memoire/Interpolation      |  |
| Mémoires | Acceuil       | MonoDJ_Interpolation_Menu       | [nom_inter.]  | NONE                 | NONE   | Interpolation               | /MonoDJ/Memoire/Interpolation/name |  |
| Family 1 | Volumes       | MonoDJ_Mic_Level                | 0.            | 100.                 | 75.    | Volume Micro                | /MonoDJ/InOut/Mic                  |  |
| Family 1 | Volumes       | MonoDJ_VolIn                    | 0.            | 150.                 | 0.     | Volume entrée effet         | /MonoDJ/InOut/EffectIn             |  |
| Family 1 | Volumes       | MonoDJ_DryWet                   | 0.            | 100.                 | 50.    | Dry / Wet                   | /MonoDJ/InOut/DryWet               |  |
| Family 1 | Volumes       | MonoDJ_VolFeedback              | 0.            | 120.                 | 85.    | Réinjection                 | /MonoDJ/InOut/Feedback             |  |
| Family 1 | Volumes       | MonoDJ_VolFeedbackCross         | 0.            | 120.                 | 0.     | Réinjection Croisée         | /MonoDJ/InOut/FeedbackCross        |  |
| Family 1 | Volumes       | MonoDJ_Platine_Level            | 0.            | 100.                 | 40.    | Volume platine              | /MonoDJ/InOut/Platine              |  |
| Family 1 | Volumes       | MonoDJ_Player_Level             | 0.            | 100.                 | 75.    | Volume lecteur audio        | /MonoDJ/InOut/Player               |  |
| Family 3 | Echo          | MonoDJ_Del_L                    | -48.          | 48.                  | 0.     | Echo Gauche                 | /MonoDJ/Del/L/Del                  |  |
| Family 3 | Echo          | MonoDJ_FreqRandDel_L            | -60.          | 60.                  | 0.     | Freq rand Echo Gauche       | /MonoDJ/Del/L/FreqRandDel          |  |
| Family 3 | Echo          | MonoDJ_GainRandDel_L            | 0.            | 100.                 | 0.     | Amp rand Echo Gauche        | /MonoDJ/Del/L/GainRandDel          |  |
| Family 3 | Echo          | MonoDJ_FreqLFODel_L             | -60.          | 60.                  | 0.     | Freq LFO Echo Gauche        | /MonoDJ/Del/L/FreqLFODel           |  |
| Family 3 | Echo          | MonoDJ_GainLFODel_L             | 0.            | 100.                 | 0.     | Amp LFO Echo Gauche         | /MonoDJ/Del/L/GainLFODel           |  |
| Family 3 | Echo          | MonoDJ_Del_R                    | -48.          | 48.                  | 0.     | Echo Droit                  | /MonoDJ/Del/R/Del                  |  |
| Family 3 | Echo          | MonoDJ_FreqRandDel_R            | -60.          | 60.                  | 0.     | Freq rand Echo Droit        | /MonoDJ/Del/R/FreqRandDel          |  |
| Family 3 | Echo          | MonoDJ_GainRandDel_R            | 0.            | 100.                 | 0.     | Amp rand Echo Droit         | /MonoDJ/Del/R/GainRandDel          |  |
| Family 3 | Echo          | MonoDJ_FreqLFODel_R             | -60.          | 60.                  | 0.     | Freq LFO Echo Droit         | /MonoDJ/Del/R/FreqLFODel           |  |
| Family 3 | Echo          | MonoDJ_GainLFODel_R             | 0.            | 100.                 | 0.     | Amp LFO Echo Droit          | /MonoDJ/Del/R/GainLFODel           |  |
| Family 4 | Hauteur       | MonoDJ_Pitch_L                  | -48.          | 48.                  | 0.     | Hauteur Gauche              | /MonoDJ/Pitch/L/Pitch              |  |

|          |         |                      | Valeurs |      |        |                               |                             |  |  |
|----------|---------|----------------------|---------|------|--------|-------------------------------|-----------------------------|--|--|
| Family   | Onglet  | Paramètre            | Min     | Max  | Défaut | Nom dans l'Application        | OSC                         |  |  |
| Family 4 | Hauteur | MonoDJ_FreqRandPit_L | -60.    | 60.  | 0.     | Fréquence rand Hauteur Gauche | /MonoDJ/Pitch/L/FreqRandPit |  |  |
| Family 4 | Hauteur | MonoDJ_GainRandPit_L | 0.      | 100. | 0.     | Amp rand Hauteur Gauche       | /MonoDJ/Pitch/L/GainRandPit |  |  |
| Family 4 | Hauteur | MonoDJ_FreqLFOPit_L  | -60.    | 60.  | 0.     | Fréquence LFO Hauteur Gauche  | /MonoDJ/Pitch/L/FreqLFOPit  |  |  |
| Family 4 | Hauteur | MonoDJ_GainLFOPit_L  | 0.      | 100. | 0.     | Amp LFO Hauteur Gauche        | /MonoDJ/Pitch/L/GainLFOPit  |  |  |
| Family 4 | Hauteur | MonoDJ_Pitch_R       | -48.    | 48.  | 0.     | Hauteur Droite                | /MonoDJ/Pitch/R/Pitch       |  |  |
| Family 4 | Hauteur | MonoDJ_FreqRandPit_R | -60.    | 60.  | 0.     | Fréquence rand Hauteur Droite | /MonoDJ/Pitch/R/FreqRandPit |  |  |
| Family 4 | Hauteur | MonoDJ_GainRandPit_R | 0.      | 100. | 0.     | Amp rand Hauteur Droite       | /MonoDJ/Pitch/R/GainRandPit |  |  |
| Family 4 | Hauteur | MonoDJ_FreqLFOPit_R  | -60.    | 60.  | 0.     | Freq LFO Hateur Droite        | /MonoDJ/Pitch/R/FreqLFOPit  |  |  |
| Family 4 | Hauteur | MonoDJ_GainLFOPit_R  | 0.      | 100. | 0.     | Amp LFO Hauteur Droite        | /MonoDJ/Pitch/R/GainLFOPit  |  |  |
| Clavier  | Clavier | MonoDJ_OSC_keyboard  | NONE    | NONE | NONE   | Clavier                       | /MonoDJ/Clavier             |  |  |
|          |         |                      |         |      |        |                               |                             |  |  |
|          |         |                      |         |      |        |                               |                             |  |  |
|          |         |                      |         |      |        |                               |                             |  |  |
|          |         |                      |         |      |        |                               |                             |  |  |
|          |         |                      |         |      |        |                               |                             |  |  |
|          |         |                      |         |      |        |                               |                             |  |  |
|          |         |                      |         |      |        |                               |                             |  |  |
|          |         |                      |         |      |        |                               |                             |  |  |
|          |         |                      |         |      |        |                               |                             |  |  |
|          |         |                      |         |      |        |                               |                             |  |  |